## Restore the RiskVision Report Server

When the Daily Server and Database Hot Backup job is run, the RiskVision Report Server backup is created in the directory <code>%AGILIANCE\_HOME%\backup</code>.

## To restore the RiskVision Report Server:

```
> cd %JASPER_HOME%\Postgresql\bin
```

```
pg_restore -c -h localhost -p 5432 -U postgres -d jasperserver -v
%AGILIANCE HOME%\backup\-YYYYMMDDhhmmss\jasperdump-YYYYMMDDhhmmss.sql
```

Where -p and -v are optional parameters.

- 1. Obtain the file jasperdump-YYYYMMDDhhmmss.zip , extract the file and then save it in a temporary folder on the system in which the JasperReports Server is installed.
- 2. Open the command prompt and change the directory to the location given in the following command:
- 3. Import the dump file using the following command:
- 4. Enter the default password for agiliance the PostgreSQL database. The back up is restored successfully.

## If you have changed the password for Postgres database then you need to set value for

database.jasper.admin.password.encrypted . Use that value as the password to unzip jasperdump-YYYYMMDDhhmmss.sql.zip .